## Submitting a Rapid Access Request for the FACT Application:

## Go to the Service Desk Website:

https://itservices.dhsoha.state.or.us/web/frontoffice/dashboard? area =das hboard

1. Choose "Make a Request"

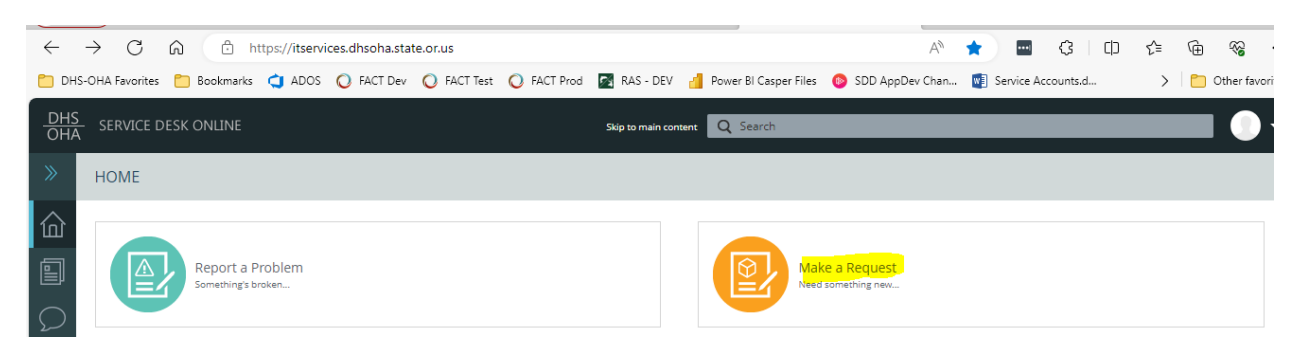

2. Choose "Access Services" from the CATEGORIES

| REQUEST A SERVICE                                   |                                                  |                     |                                                                    |
|-----------------------------------------------------|--------------------------------------------------|---------------------|--------------------------------------------------------------------|
| Home > Request a Service                            |                                                  |                     |                                                                    |
| 1 Select a Service/Option                           | 2 Specify the Details                            | 3 Review and Submit |                                                                    |
| Q Search for specific service                       |                                                  | Search              |                                                                    |
| APD Request                                         | ARIAS/OPERA Support<br>Tags: ARIAS Orpheus Opera |                     | CATEGORIES           Dr         Featured           Access Services |
| Request Form<br>Generic request form to<br>accommod |                                                  |                     | Communication Services  Desktop Support  Service Management        |
| Select the Rani                                     | d Access Request item                            |                     |                                                                    |

3. Select the *I* Access Request liem

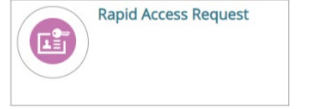

Section I: Request access for yourself or someone else (must have OR#/P#)

Section II:

- 1. What would you like to do: User Access Role
- 2. ODHS\_SSP\_FACT\_User
- 3. Enter effective date

|   | Section II                           |
|---|--------------------------------------|
|   | What would you like to do?           |
|   | User Access Role                     |
|   | O Automated Options                  |
|   | If you have previously worked with l |
| • | ODHS_SSP_FACT_User                   |
|   | Enter effective date                 |
|   |                                      |

## Manager's Approval

1. Search or input manager's name/OR#.

Use the Submit button

Submit

After submitting the request, two emails will be sent. One indicating the submission has been made and a second indicating the request has been completed. Once the second email is received send the following FACT user information to <u>TANF Policy</u>:

- OR Number
- Name
- Role in FACT (FC, ES, User Manager, Limited Access or Standard Access User)
- Branch Number
- RACF

TANF Policy will add the use to the FACT application and send a response with information about the FACT application.